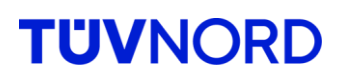

# Installation instructions for Windows Safe Exam Browser und Zoom

Prüfungszentrum Große Bahnstraße 31 22525 Hamburg Telefon: 040 8557-2557 Telefax: 040 8557-1901 5000 E-Mail: <u>perszert@tuev-nord.de</u>

# Content

| Introduction                                 | 2  |
|----------------------------------------------|----|
| Framework conditions                         | 2  |
| Installing the SEB for Windows               | 3  |
| Installing Zoom on Windows                   | 6  |
| Exam simulation Windows                      | 7  |
| Step 1: Invitation mail                      | 7  |
| Step 2: Registration on system               | 8  |
| Step 3: Find Exam                            | 9  |
| Step 4: On the day of the exam (realisation) | 10 |
| Step 5: After the exam:                      | 15 |
| Assistance in case of difficulties           | 15 |

Publisher and owner: TÜV NORD Akademie GmbH & Co. KG Examination Center Große Bahnstraße 31 22525 Hamburg

Tel.: 040 8557-2557 E-mail: perszert@tuev-nord.de

Rev. 1 Status: Rev. 1 freigegeben KH 01.08.2024

# Introduction

A special browser is used to conduct the online examination, the Safe Exam Browser (SEB). This browser enables the checks in a protected environment. Thus, unauthorized access to other programs and the Internet is blocked. Therefore, all students solve the checks under the same general conditions.

The Safe Exam Browser (SEB) installation guide shows you which steps are necessary for installation. Supported are operating systems Windows from version 8.

Go to our website.

<u>Prüfungsinformationen Online - Personenzertifizierung | TÜV NORD (tuev-nord.de)</u> It contains the links and information for setting up the SEB.

It contains:

- general information about our online exams
- the examination regulations
- the links and information on setting up the SEB
- frequently asked questions about online examinations

## **Framework conditions**

Computer (Windows from version 8) Webcam Microphone

The use of tablets and smartphones is not possible.

# Installing the SEB for Windows

Click on the installation package for your system. Safe Exam Browser - Download aktuelle Versionen

## Downloads Aktuelle Versionen

| English   Deutsch   RSS Newsfeed (in | Englisch) abonnieren   SEB auf Twitter folgen                                                                                                    |
|--------------------------------------|----------------------------------------------------------------------------------------------------|
| News                                 | Aktuelle Versionen für Windows, macOS und iOS                                                                                                    |
| Über SEB                             |                                                                                                    |
| Allianz                              | SEB Verificator für Windows und macOS                                                                                                    |
| Downloads – Aktuelle                 | Sonware-Erweiterungen für unterstützte Learning wanagement Systeme. Woodre, ILIAS.                                                                                                    |
| Downloads – Frühere                  | Windows                                                                                                    |
| Dokumentation Windows                |                                                                                                    |
| Dokumentation macOS                  | Safe Exam Browser 3.7.1 für Windows                                                                                                    |
| Dokumentation iOS                    | Safe Exam Browser 3.7.1 für Windows 10 und 11<br>SHA1: 4d441583d652ed8d308314eb7b12545b14e35ba3                                                                                                    |
| Support                              | Download von unserer GitHub Projekt-Seite.                                                                                                    |
|                                      | Dieses Patch-Update bietet eine wichtige Fehlerbehebung für ein Gleichzeitigkeitsproblem, das zu einem zufälligen Absturz der<br>Client-Anwendungskomponente von SEB führte. Nachfolgend eine Liste der wichtigsten neuen Funktionen und Änderungen: |
|                                      | Gleichzeitigkeitsproblem bei der Hash-Berechnung von Configuration Key und Browser Exam Key behoben.                                                                                                    |
|                                      | Weitere Infos in den Release Notes und im englischen Handbuch.                                                                                                    |
|                                      |                                                                                                    |
|                                      | macOS                                                                                                    |
|                                      |                                                                                                    |
|                                      | Safe Exam Browser 3.3.3 für macOS                                                                                                    |

Aktuelle Version von Safe Exam Browser für macOS 14, 13, 12, 11, 10.15, 10.14, 10.13 Build 151C0. SHA1: a296a8d6f2a4425f824a80f1171a1627eba4ef16

### Start the installation package by double-clicking.

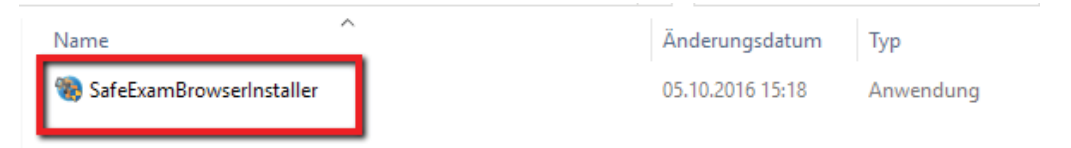

Confirm that the SEB is allowed to be installed. Press Next.

| 🎲 Safe Exam Browser Installation 🦳 🗌                                                                                                    | ×     |
|----------------------------------------------------------------------------------------------------|-------|
| Safe Exam Browser                                                                                                    |       |
| This setup bundle will install Safe Exam Browser version 3.0.0.118 and all required compor<br>on your computer.                                                                                                    | nents |
| Please read the following license agreement carefully:                                                                                                    |       |
| Safe Exam Browser for Windows                                                                                                    | ^     |
| Copyright © 2010-2020 ETH Zürich, Educational Development and Technology (LET).                                                                                                    |       |
| This application is subject to the terms of the Mozilla Public License, version 2.0. If a copy of the MPL was not distributed with this application, you can obtain one at <a href="http://mozilla.org/MPL/2.0/">http://mozilla.org/MPL/2.0/</a> . |       |
| See <u>https://github.com/SafeExamBrowser</u> for more information about Safe Exam<br>Browser.                                                                                                    | ~     |
| I agree to the license terms and conditions                                                                                                    |       |
| Clos                                                                                                    | e     |

### Accept the license conditions.

| 🧐 Safe Exam Browser Installation 🦳 🗌                                                                                                    | ×     |  |  |  |
|----------------------------------------------------------------------------------------------------|-------|--|--|--|
| Safe Exam Browser<br>Version 3.0.0.118                                                                                                    |       |  |  |  |
| This setup bundle will install Safe Exam Browser version 3.0.0.118 and all required compo<br>on your computer.                                                                                                    | nents |  |  |  |
| Please read the following license agreement carefully:                                                                                                    |       |  |  |  |
| Safe Exam Browser for Windows                                                                                                    | ^     |  |  |  |
| Copyright © 2010-2020 ETH Zürich, Educational Development and Technology (LET).                                                                                                    |       |  |  |  |
| This application is subject to the terms of the Mozilla Public License, version 2.0 If a copy of the MPL was not distributed with this application, you can obtain one at <u>http://mozilla.org/MPL/2.0/</u> .                                                                                                    |       |  |  |  |
| See <u>https://github.com/SafeExamBrowser</u> for more information about Safe Exam<br>Browser.                                                                                                    |       |  |  |  |
| ✓ I agree to the license terms and conditions                                                                                                    |       |  |  |  |
| Second Second Se | e     |  |  |  |

### Press "Install" for the installation.

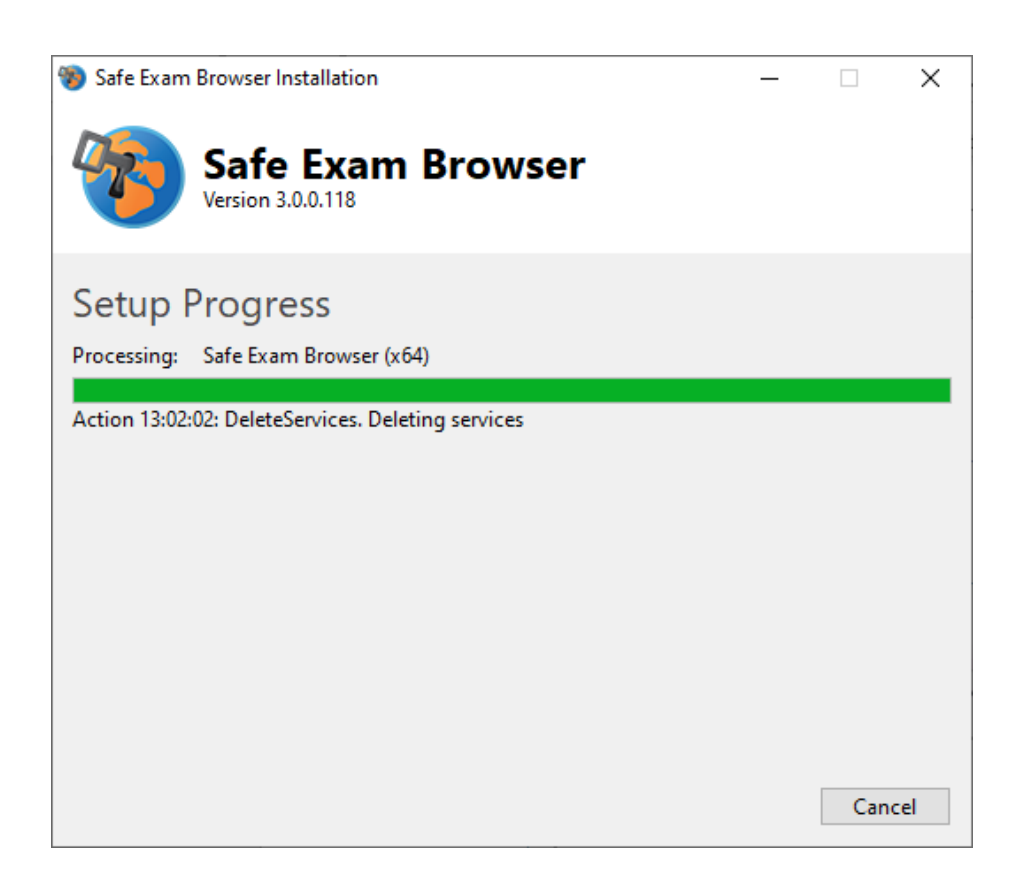

Press "Finish" to complete the installation.

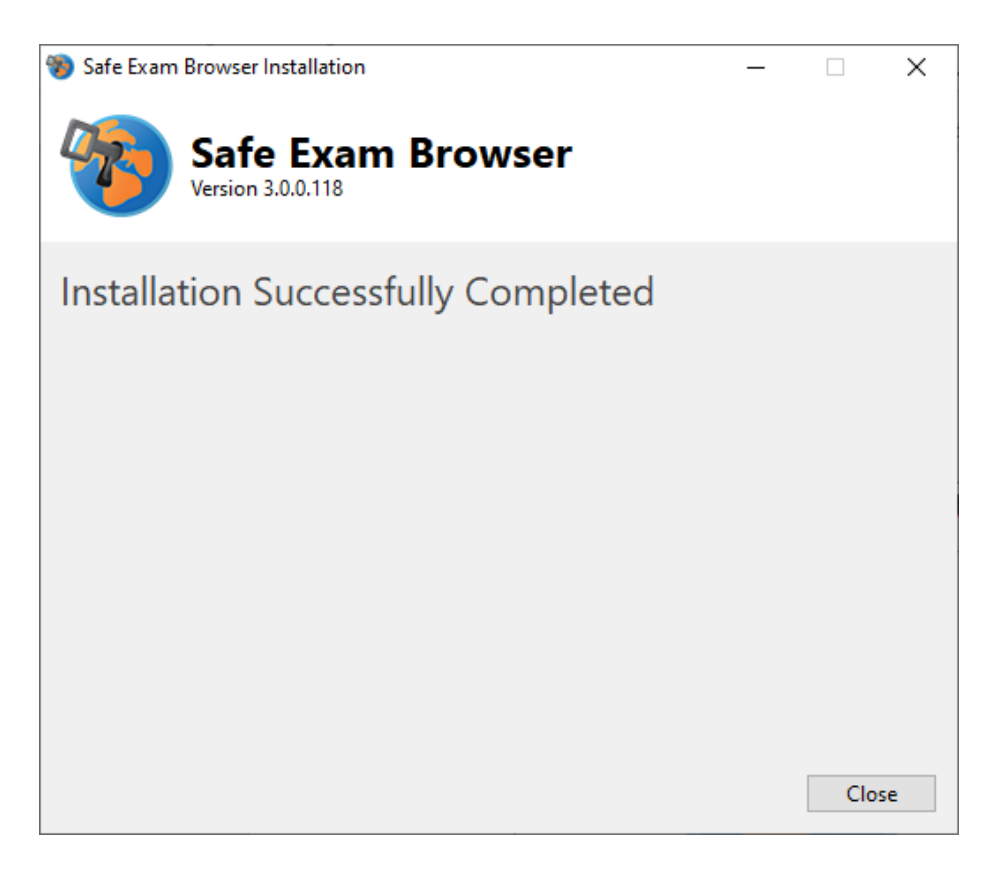

# Installing Zoom on Windows

#### Go to https://zoom.us/download.

Select the version that suits you (if you don't know exactly, choose the 64-bit version). Click to start the download and then you can install the programme.

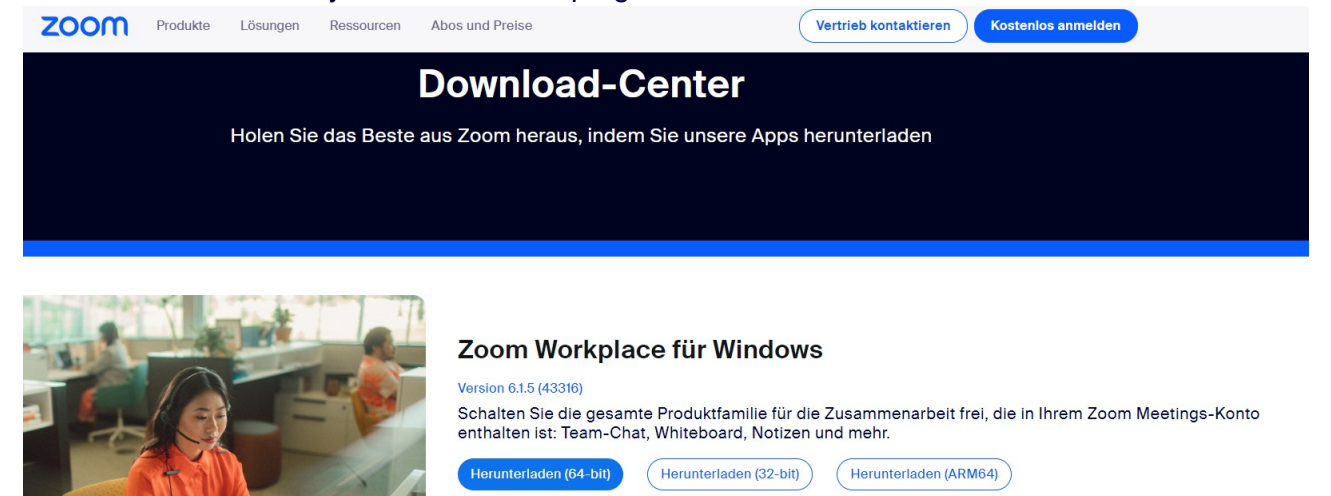

The installation is completed as soon as the zoom window opens. You can close this window.

## **Exam simulation Windows**

To ensure a successful exam day, we recommend that you go through the steps once after installing the programs so that you are prepared for the exam day.

For this purpose, we have prepared a step-by-step guide for you, with which you can already get to know the settings as well as the examination procedure.

## Step 1: Invitation mail

You have received an email from the examination centre. If you have taken part in a webinar, please use the same account for the TÜV NORD Learning World. There you will find a new module with your exam. If you do not yet have an account, you will find the link to register in the e-mail.

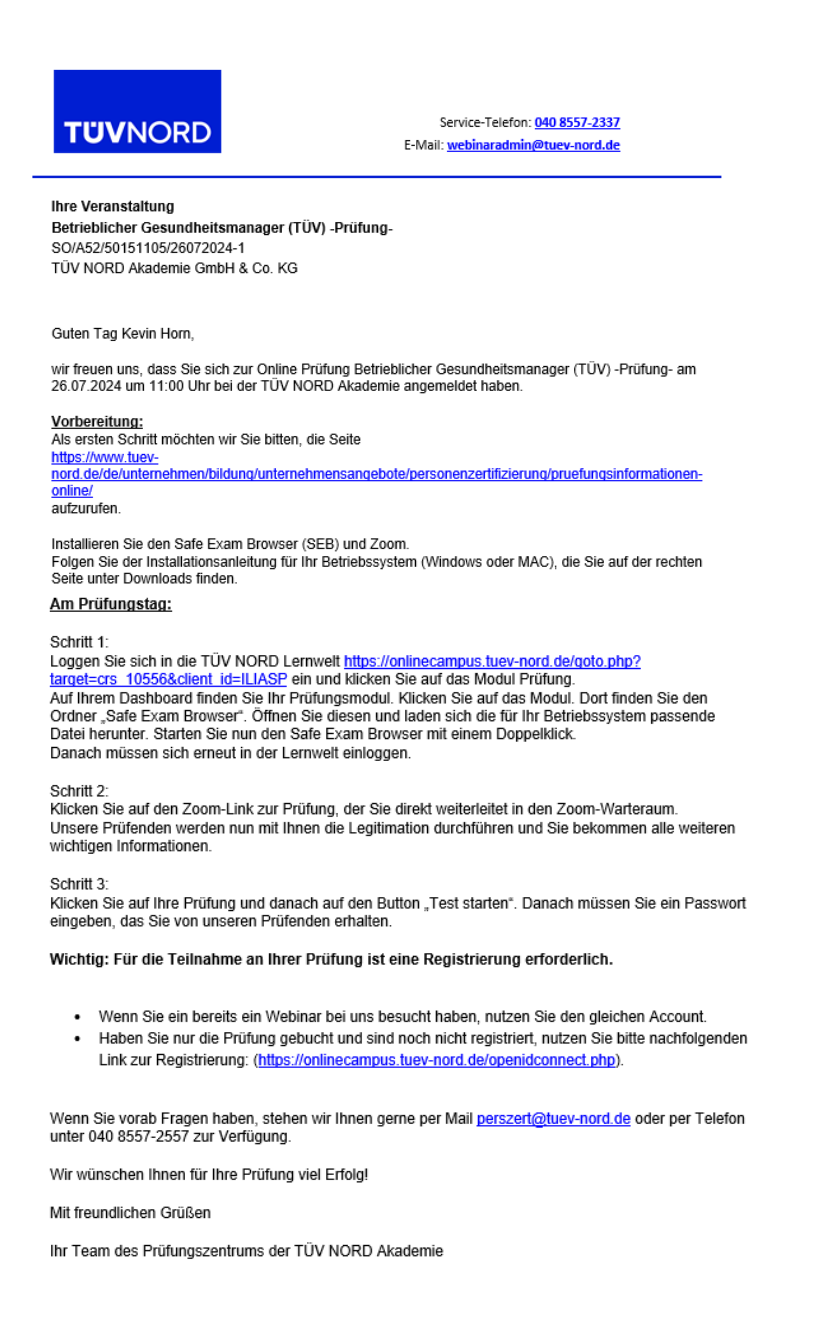

# Step 2: Registration on system

Log in to the TÜV NORD Learning World on the day of the exam via the link you will find in the email. If you have already attended a webinar, you can simply log in to your account.

| Homepage: TÜV NORD LERNWELT: |                                 |
|------------------------------|---------------------------------|
| TÜVNORD                      |                                 |
|                              | Willkommen in Ihrer<br>Lernwelt |
|                              | Zum Login                       |

### Login window: TÜV NORD LERNWELT

| TNA Lernwelt          |
|-----------------------|
| Anmelden Registrieren |
| ihremail@example.com  |
| Ihr Passwort          |
| Passwort vergessen?   |
| ANMELDEN >            |
|                       |
|                       |

# Step 3: Find Exam

| TÜVNORD | Meine Kurse |                                                                                  |                                                                                  |                                                           |
|---------|-------------|----------------------------------------------------------------------------------|----------------------------------------------------------------------------------|-----------------------------------------------------------|
|         |             | Meine Kurse                                                                      |                                                                                  |                                                           |
|         |             | Be                                                                               | Be                                                                               | Pr                                                        |
|         |             | Betrieblicher Gesundheitsmana-<br>ger (TÜV) -Prüfung-<br>25.07.2024 - 25.07.2024 | Betrieblicher Gesundheitsmana-<br>ger (TÜV) -Prüfung-<br>26.07.2024 - 26.07.2024 | Projektmanager (TÜV) -Prüfung-<br>25.07.2024 - 26.07.2024 |

You will now find the module of your exam on your dashboard.

Open your test. There you should see these 3 options.

| Betrieblicher Gesundheitsmanager (TÜV) -Prüfung- |                                                                                    |
|--------------------------------------------------|------------------------------------------------------------------------------------|
|                                                  | Betrieblicher Gesundheitsmanager (TÜV) -Prüfung-<br>25.07.2024 - 25.07.2024        |
|                                                  | 01 Safe Exam Browser - 50151105-Betrieblicher Gesundheitsmanager (TÜV) - Prüfung a |
|                                                  | Betrieblicher Gesundheitsmanager (TÜV) - Prüfung a - 09.23                         |
|                                                  | Klicken Sie bitte hier um dem Meeting beizutreten.                                 |
|                                                  |                                                                                    |

## Step 4: On the day of the exam (realisation)

Please log in to the TÜV NORD Learning World as described in step 2 and click on your exam.

First open the Safe Exam Browser folder and download the appropriate configuration file for your operating system.

Die Datei wird automatisch heruntergeladen.

| mac - 50151105-Betrieblicher Gesundheitsmanager (TÜV) - Prüfung a         ivin - 50151105-Betrieblicher Gesundheitsmanager (TÜV) - Prüfung a | 01 Safe E | xam Browser - 50151105-Betrieblicher Gesundheitsmanager (TÜV) - Prüfung a |
|----------------------------------------------------------------------------------------------------|-----------|---------------------------------------------------------------------------|
| win - 50151105-Betrieblicher Gesundheitsmanager (TÜV) - Prüfung a                                                                            | Ç         | mac - 50151105-Betrieblicher Gesundheitsmanager (TÜV) - Prüfung a         |
|                                                                                                    | Ç         | win - 50151105-Betrieblicher Gesundheitsmanager (TÜV) - Prüfung a         |

After downloading the file, you may have to select that the file must be opened with the Safe Exam Browser (SEB). Proceed as follows:

Right-click on the file and select "Open with..." and search for the Safe Exam Browser programme.

|            | X. J. Yang                 |                | 0.10         | 4 13:57 SEC-Datei                             |
|------------|----------------------------|----------------|--------------|-----------------------------------------------|
|            | Anderungsdatum             | iyp            | orose        | 14 13:25 Adobe Acrobat D                      |
|            |                            |                |              | 4 13:25<br>Wie soll diese Datei geöffnet werr |
| esundheits | 01.08.2024 13:57           | SEC-Datei      | 39 KB        | 4 13:24 Whe solit diese bater geofiniet were  |
| Fallstu    | Öffnen                     |                | 74 KB        | V4 13:18 Office XML Handler                   |
| Prüfun 📑   | Create link to folder here |                | 68 KB        | 4 13:06                                       |
| relevar 💊  | CrowdStrike Falcon mak     | vare scan      | > 42 KB      | 14 13:20 Deint                                |
| in Date    | 7-Zip                      |                | > 461 KB     | A Paint                                       |
| in Date 🔬  | Freigabe                   |                | 461 KB       | x 14:55                                       |
| ein Date   | Öffnen mit                 |                |              | 4 14:45 PDFsam Basic                          |
| _          | 7                          |                |              | 12:41                                         |
|            | Zugriff gewähren auf       |                | 10 KR        | Windows Media Player                          |
|            | Vorgangerversionen wie     | derherstellen  | - 135 335 KB | 4 15-20                                       |
| Officer    | Senden an                  |                | > 102 KB     | 12539                                         |
| onice      | Ausschneiden               |                |              | 4 15 12                                       |
|            | Kopieren                   |                |              | 4 15/04                                       |
| ruefun     | Debreren                   |                | 38 KB        | WordPad                                       |
| )Pru       | Verknüpfung erstellen      |                | 15 KB        | ¥ 15/55                                       |
| /)_Prue    | Löschen                    |                | 57 KB        | 4 13:50 Andere Ann auf diesem PC suchen       |
| Pruefur    | <u>U</u> mbenennen         |                | 25 KB        | 4 12/51                                       |
| a01.2      | Eigenschaften              |                | 35 KB        |                                               |
| leitung    |                            | 14000110100000 | 1.094 KB     | Immer diese App zum Offnen von                |
| sundheits  | 29.07.2024 13:50           | SEC-Datei      | 39 KB        | 4 18:59 Dateien verwenden                     |
|            | 29.07.2024 12:51           | Anwendung      | 106.632 KB   | 4 18:11 OK                                    |
|            |                            |                |              | 4 17:25                                       |
|            | 37 67 3634 36 76           | 1.0 N.P. 1.4   | 477.1275     | 4 17:16                                       |

*If the programme is not displayed, please click on "Another app on this PC" and search for Safe Exam Browser there.* 

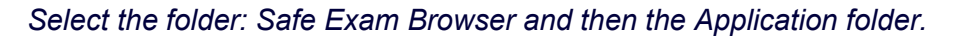

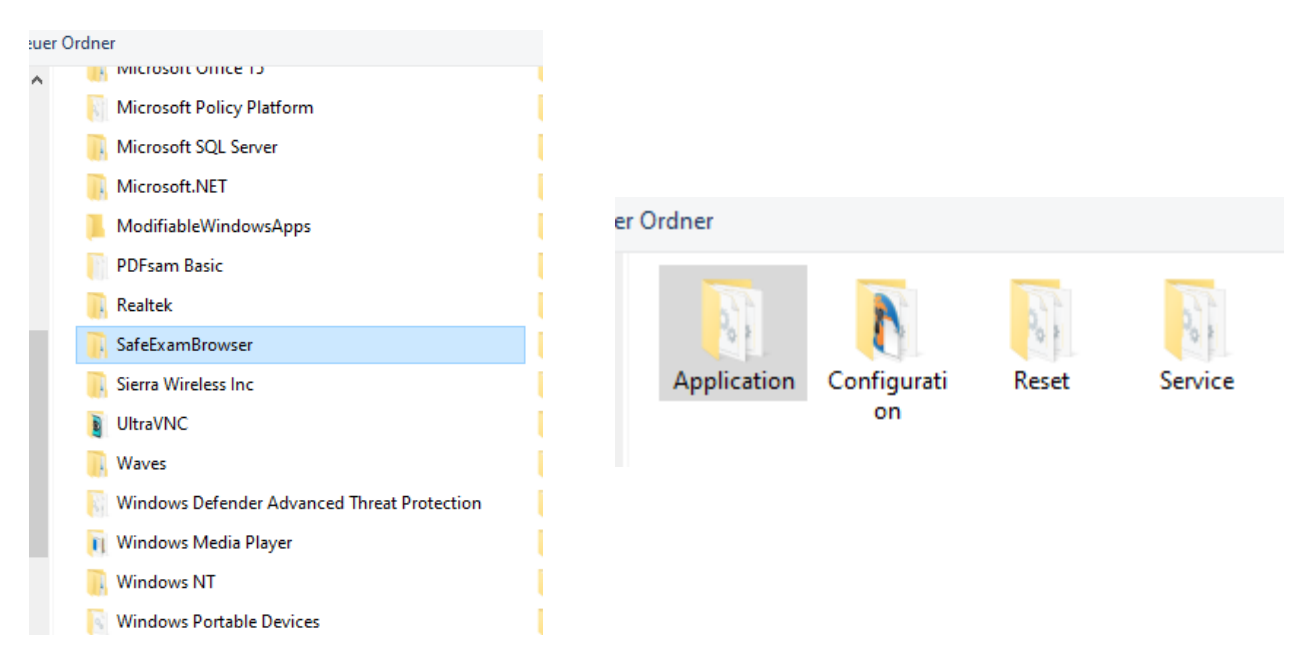

In this folder you will find Safe Exam Browser.exe file, which you select and click on "Open".

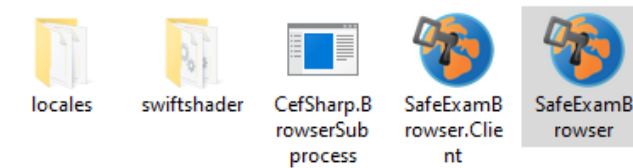

| ne: | SafeExamBrowser ~ | Programme       | ~         |
|-----|-------------------|-----------------|-----------|
|     |                   | Ö <u>f</u> fnen | Abbrechen |

You can then select that the file should always be started with the SEB.

Then start the Safe Exam Browser via this file and log in to the TÜV NORD Learning World again.

Your desktop will now look like this:

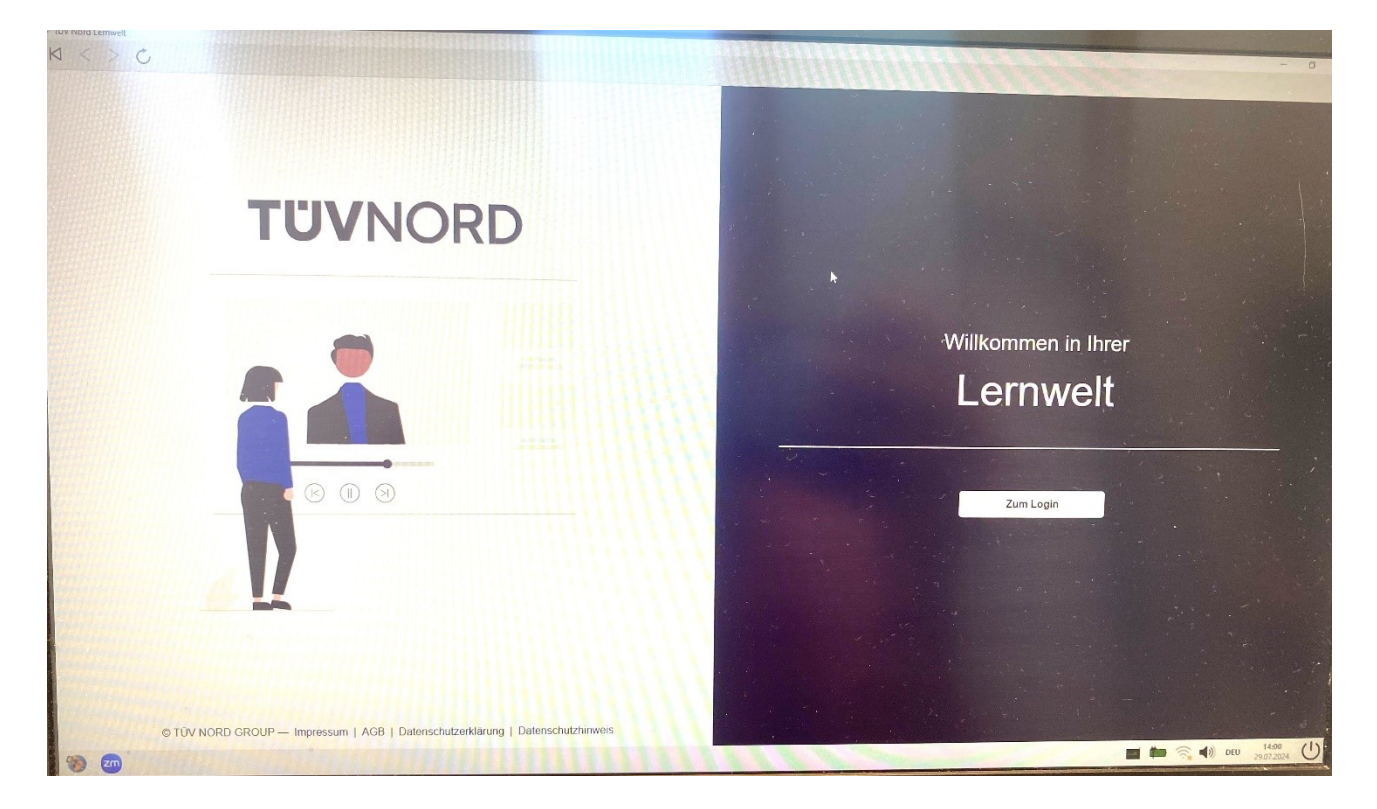

#### Next, start Zoom-Link:

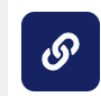

Link zur Zoom-Sitzung Klicken Sie bitte hier um dem Meeting beizutreten.

#### The Zoom workspace opens and you can select the "Join with video" option.

### Zoom-Meeting f ür Ihre Pr üfung

Klicken Sie hier für das Meeting zu Ihrer Prüfung. Sie benötigen kein Passwort.

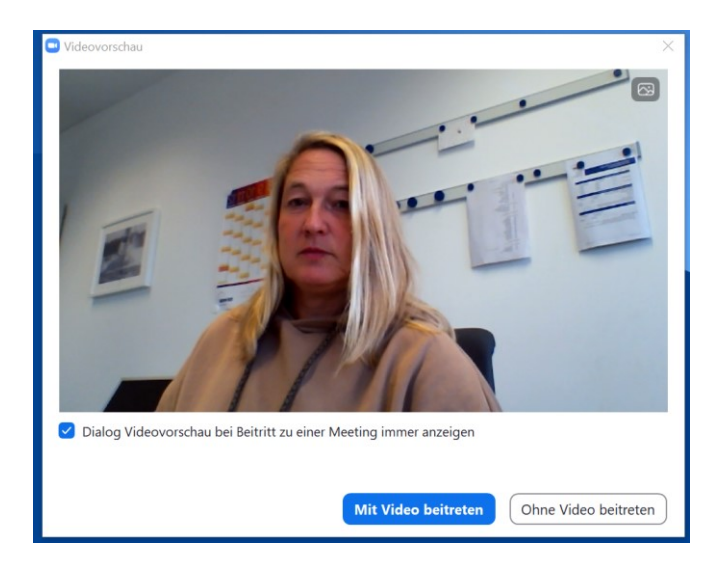

#### You are in the waiting room for the exam.

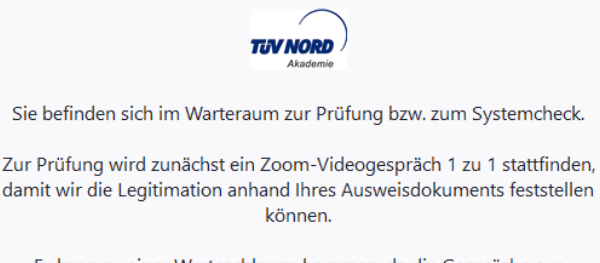

Es kann zu einer Warteschlange kommen, da die Gespräche aus datenschutzrechtlichen Gründen mit den Teilnehmern einzeln durchgeführt werden müssen. There will first be a 1-to-1 zoom video call so that we can establish legitimacy based on your identification document and view your workstation.

It may take a moment in the waiting room, as the interviews must be conducted with candidates individually for data protection reasons. Please be patient.

Afterwards, you will be pushed back into the waiting room. You will have to wait there until all candidates are ready. Then all candidates will be brought into the Zoom examination room for a joint briefing. During this briefing, explanations about the exam will be given and you will have the opportunity to ask questions.

Bitte haben Sie etwas Geduld, der Prüfer ist gleich für Sie da. Systemcheck für Online Prüfungen (TŨV) Lautsprecher und Mikrofon testen A password is required to begin the exam.

By entering the password, you confirm that you have been informed about the exam rules and that you have had the opportunity to ask questions in advance. You affirm that you will not appropriate or disclose any confidential exam materials (photographing, filming, or copying exam questions, etc.) and will not attempt or participate in any cheating. You accept the rules of the certification body including the "General Examination Regulations" by entering the password.

You will receive the password during the briefing together in the Zoom exam room to start the exam together.

The exam will also take place together with all other participants in this shared Zoom exam room. You will see all the other participants and will be seen by everyone, just like in a face-to-face exam.

#### Now click the examination

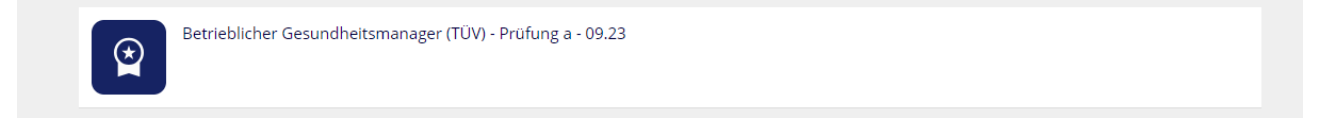

Start the exam via the "Test starten" button in the upper left corner.

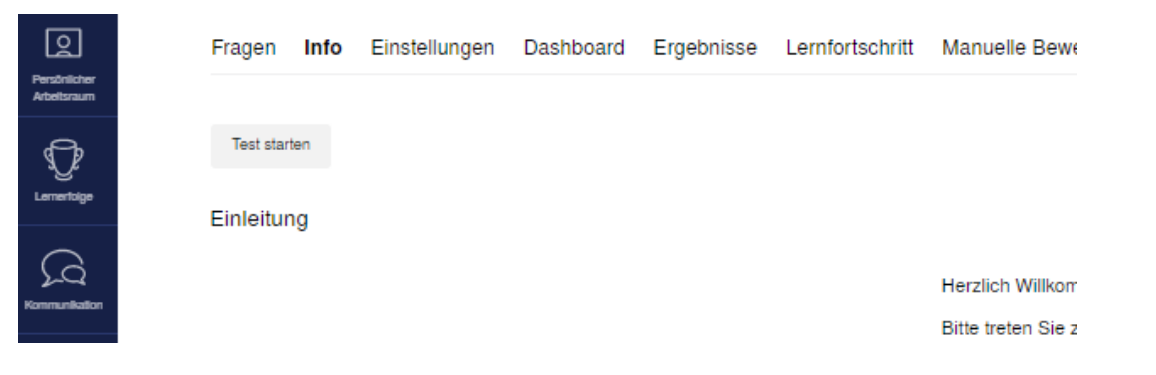

Enter the password mentioned in the briefing.

| Enter Test Password<br>This test can only be accessed with a test password. Please enter the test | password to start the test. |        |        |
|---------------------------------------------------------------------------------------------------|-----------------------------|--------|--------|
| Test Password *                                                                                   |                             |        |        |
| * Required                                                                                        | s                           | Submit | Cancel |

Only when you press the "Submit" button will you start your exam and the exam time will begin.

### Step 5: After the exam:

If the exam time has expired or you end the exam via the "Test beenden" button, a provisional result is immediately displayed for pure MC exams.

Herzlichen Glückwunsch! Sie haben den Test bestanden. Sie haben die Note "bestanden" erzielt.

or

Schade, leider haben Sie den Test nicht bestanden. Sie haben die Note "nicht bestanden" erzielt.

For exams with open tasks, no preliminary result can be displayed, as these are evaluated by the examiner afterwards.

Our examinations are subjected to a second review before the official announcement of the result, which also includes the examiner's feedback on the examination conditions and any special features that may have arisen.

You will be notified of your exam results by the training provider shortly after the exam, but no later than six weeks after the exam.

If you pass the examination, the TÜV NORD CERT certificate is the examination certificate. Pass or fail grades will be given on the examination.

## Assistance in case of difficulties

We offer a set appointment for technical assistance and questions about our online exams every Wednesday from 4:00 - 5:00 pm via Zoom. Zoom-Link zum Systemcheck

You can reach us in urgent cases at: Mail: <u>PersZert@tuev-nord.de</u> Phone: 040 8557-2557

## The Examination Center wishes you good luck.